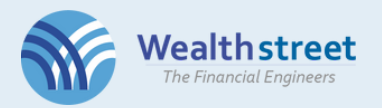

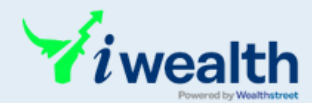

## *iwealth*

## **Online Demat Account Opening**

## Step-by-step KYC Process

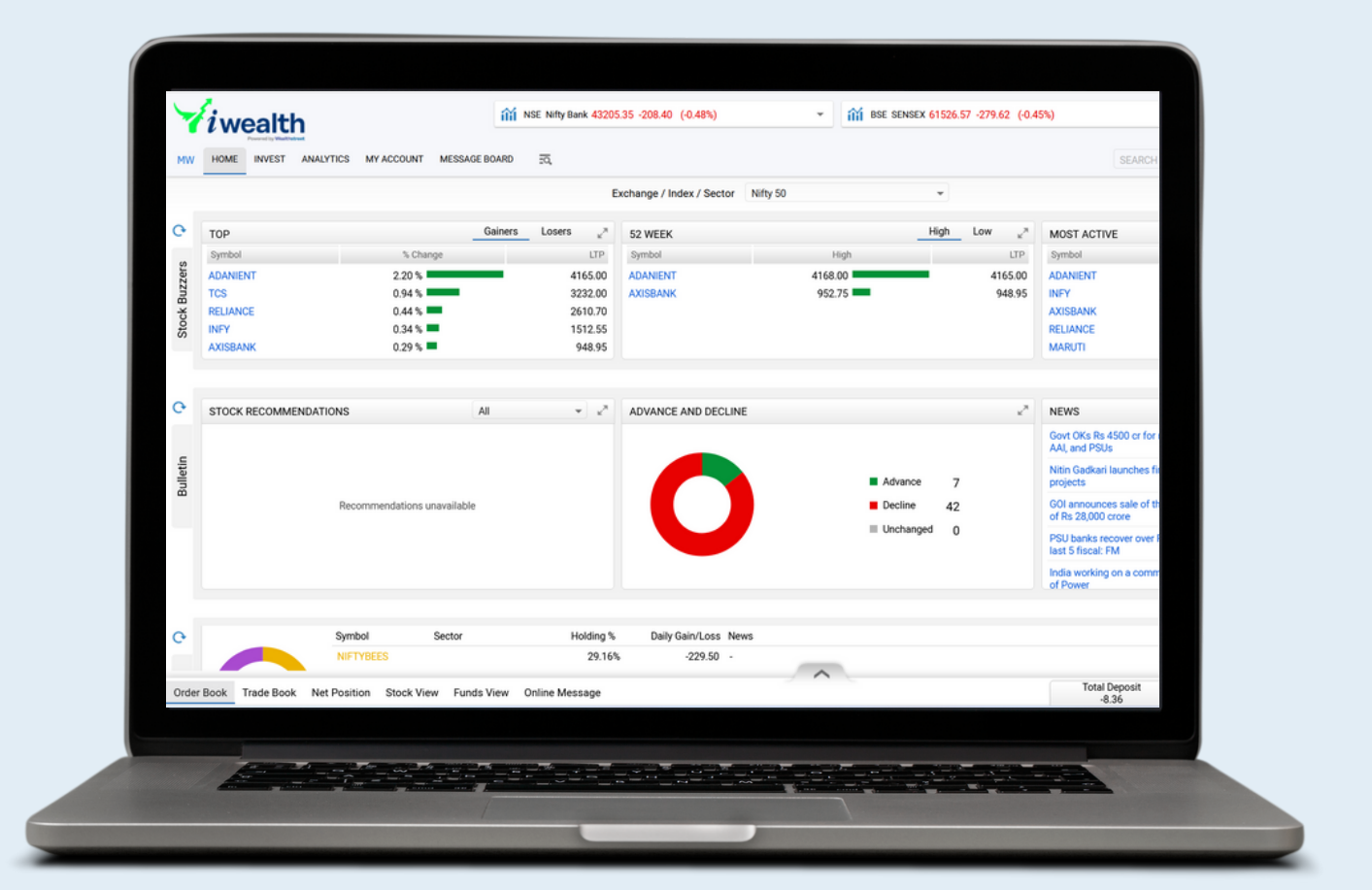

# Wealthstreet is one-stop solution for all your financial requirements.

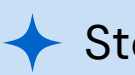

Stock Broking

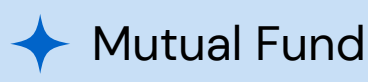

Insurance Advisory

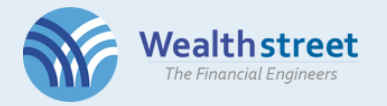

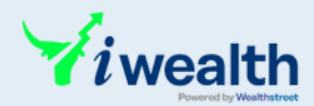

## Sign Up and Complete KYC to Get Started!

KYC is a prerequisite for opening a DMAT account.

Visit our website and click on sign up button from the home page

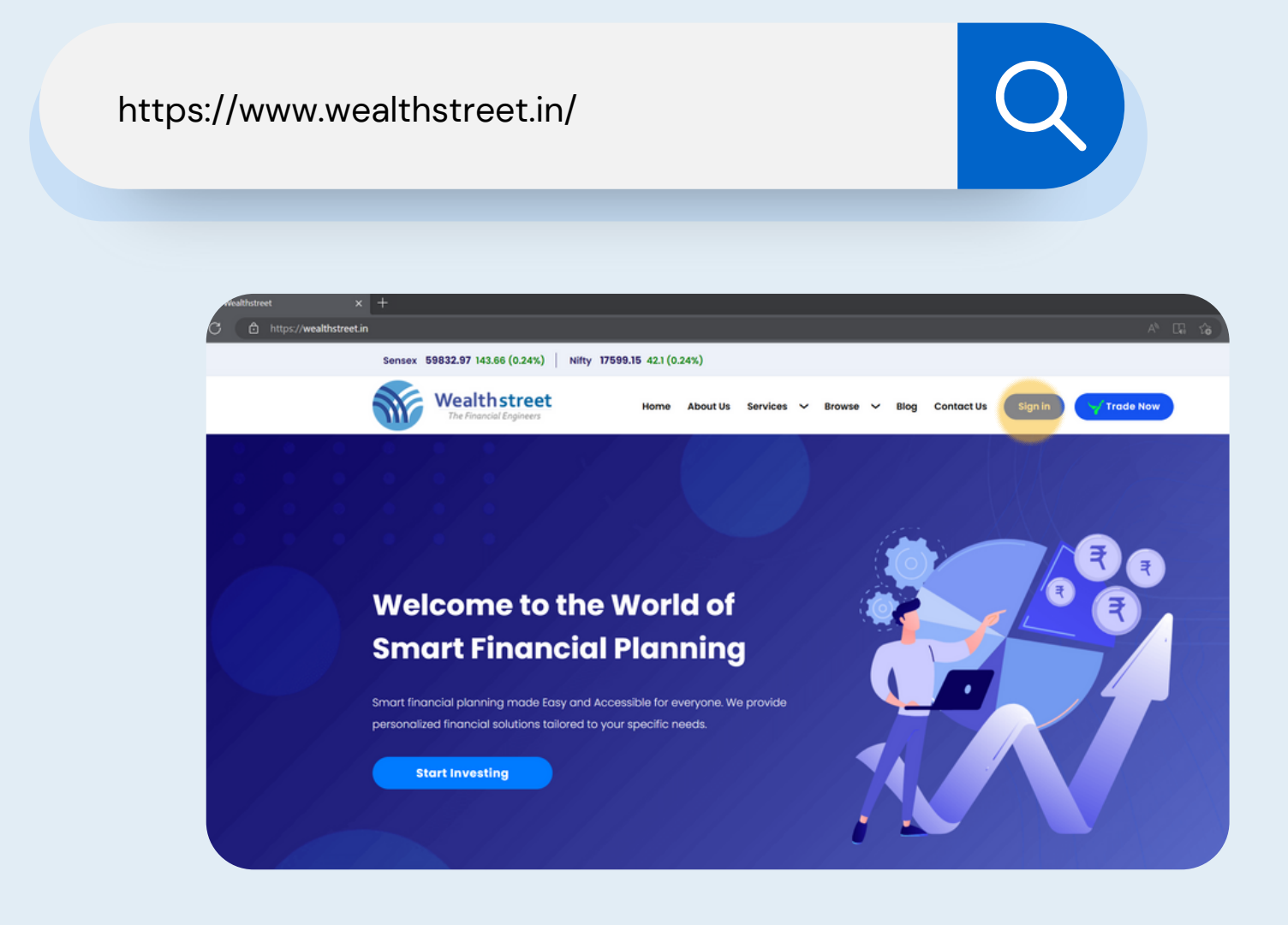

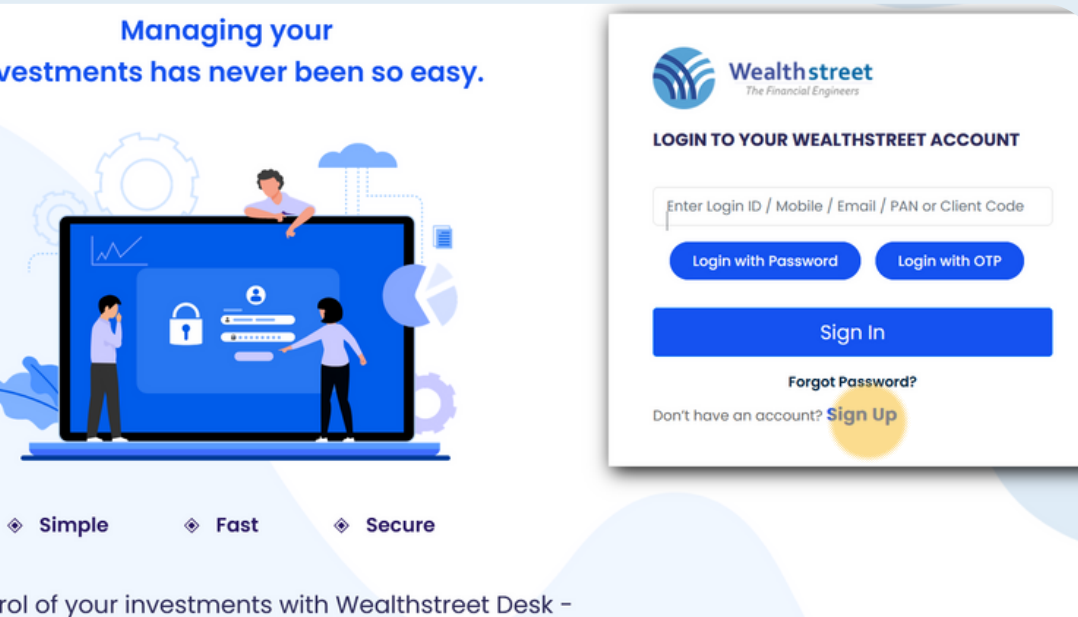

, Anytime, Anyplace.

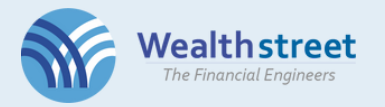

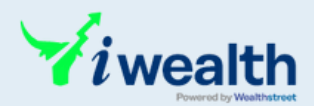

Sign up to open an online Demat and Trading account

>>> Let's begin with a quick SIGN UP for KYC

- Enter first name
- Enter mobile number and click on arrow to get an OTP
- Enter email address and click on arrow to get an OTP
- After OTP Verification, enter and confirm password
- Click NEXT

| SIGN UP TO OPEN AN | ONLINE DEMAT AND TRAD | DING ACCOUNT              |
|--------------------|-----------------------|---------------------------|
| *******            |                       |                           |
| ********           | k                     | ******                    |
|                    |                       | OTP Verified Successfully |
| *****              | ****                  | *****                     |
|                    |                       | OTP Verified Successfully |
|                    |                       |                           |

Individuals must be at least 18+yrs to open an account.

Password Policy:

- A password must be atleast 8 characters long(max 15 characters)
- A password must contain atleast one uppercase, lowercase, number and special character

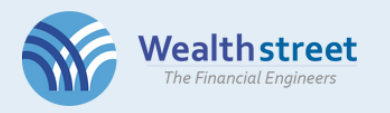

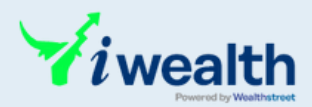

#### >>> Registration successful

| SIGN UP TO OPEN AN ONLINE D | DEMAT AND TRADING | ACCOUNT          |           |  |
|-----------------------------|-------------------|------------------|-----------|--|
| ******                      |                   |                  |           |  |
| *****                       |                   | ****             | 0         |  |
|                             |                   | OTP Verified Suc | cessfully |  |
| *******                     |                   | 555555           | 6         |  |
|                             |                   | stul.            | 18        |  |
| ••••••                      |                   |                  | _         |  |

- With a registered account, you can initiate up to 5 KYC signups
- Once account is created, you will have option to resume editing KYC edit option

|           |                 |                       |         |              |             |                    |          |                   |                        |        |                   |                        | WA Wea        | lthstreet Ad | min       |
|-----------|-----------------|-----------------------|---------|--------------|-------------|--------------------|----------|-------------------|------------------------|--------|-------------------|------------------------|---------------|--------------|-----------|
|           |                 |                       |         |              |             |                    |          |                   |                        |        |                   |                        |               | Add New I    | KYC Entry |
|           |                 | Nealth<br>The Financi | nstreet |              | Client      |                    |          | Accou             | nt                     | tolder | туре 🕴            | Last<br>Change         | Autho Id 🍦    | Status       | Remark    |
| Show 10   | v entries       |                       |         |              |             |                    |          |                   |                        |        | Equity<br>Trading | 12 Apr 2023<br>12:11PM |               |              |           |
| Edit      | Delete          | File <sup>‡</sup>     | PAN No. | Client<br>Id | Client Name | Account<br>Opening | Holder 🎈 | туре              | Last<br>Change         |        | Equity            | 12 Apr 2023            | Wealthstreet  | IPV          | test      |
| Ø         |                 |                       |         |              |             | Online             | 1        | Equity<br>Trading | 12 Apr 2023<br>12:11PM |        | Trading           | 12:53PM                | Admin         | Pending      |           |
| 8         |                 |                       |         |              |             | Online             | 1        | Equity<br>Trading | 12 Apr 2023<br>12:53PM |        | Equity<br>Trading | 12 Apr 2023<br>1:16PM  |               |              |           |
| Ø         | Û               |                       |         |              | 1           | Online             | 1        | Equity<br>Trading | 12 Apr 2023<br>1:16PM  |        |                   |                        |               |              |           |
| Showing 1 | l to 3 of 3 ent | ries                  |         |              | L           |                    |          |                   |                        | F      |                   | F                      | irst Previous | 1 Ne         | ext Last  |

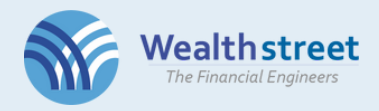

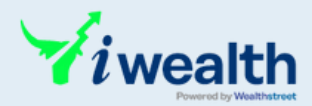

#### >>> Let's get stared with KYC

- Enter your PAN (only for individuals, in case of nonindividuals, contact us at kyc@wealthstreet.in)
- Enter your Date of Birth (Online Sign up is only for 18+ yrs, in case of minor contact us at kyc@wealthstreet.in)
- Confirm to authorize Wealthstreet to fetch my data from the KYC Registration Agency (KRA)
- Click on FETCH DATA

| LET 5 GET STARTED                                  | to investing account,   | your KYC details will be fetched from KRA. |
|----------------------------------------------------|-------------------------|--------------------------------------------|
| PAN *                                              | INDIVIDUAL              | Date of Birth *                            |
| * * * * * * * * *                                  |                         | *****                                      |
| <ul> <li>I hereby authorize W<br/>(KRA)</li> </ul> | 'ealthstreet to fetch n | ny data from the KYC Registration Agency   |
|                                                    |                         |                                            |
|                                                    | FETCH                   | DATA                                       |

If you have previously completed KYC for a DMAT or Mutual Fund account, the information retrieved from KRA will be displayed for your review in the next page.

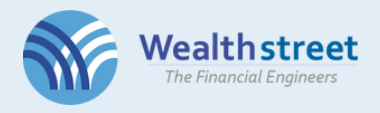

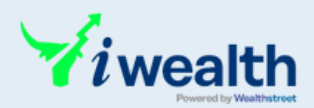

#### >>> Review your KYC details

- Name field is non editable
- Remaining fields information can be updated only via add/modify option

| The Financial Engineer          | s<br>S                   |                           |                       |                       |      |
|---------------------------------|--------------------------|---------------------------|-----------------------|-----------------------|------|
|                                 |                          |                           |                       |                       |      |
| REVIEW YOUR KYC DE              | TAUS                     |                           |                       |                       |      |
| KETER FOOR RED DE               |                          |                           |                       |                       |      |
| If you have previously comple   | eted KYC for a DMAT or N | Autual Fund account, the  | information retrieve  | ed from KRA will be d |      |
| If no information is retrieved, | you can proceed with th  | e available options here. |                       |                       |      |
| Name :                          | ******                   | * * * * *                 |                       |                       |      |
| Father Name :                   | ****                     |                           |                       |                       |      |
| Gender :                        | Male                     |                           |                       |                       |      |
| Date of Birth :                 | *****                    |                           |                       |                       |      |
| Place of Birth :                |                          |                           |                       |                       |      |
| Marital Status :                | SINGLE                   |                           |                       |                       |      |
| Permanent Address :             | ****                     | *****                     | * * * * * * * * * * * | ****                  |      |
|                                 |                          |                           |                       |                       |      |
|                                 |                          | Digiloc                   | Zor                   | Add/ Modi             | fv D |

#### Address Proof & Information Update Options

- **Case 1:** All details are correct and You'd like to update the current address same as your <u>Aadhar Address</u> then continue with <u>Digilocker</u>.
- Case 2: All details are correct and You'd like to update a <u>different address proof</u> then continue with Add/ Modify Option.
- Case 3: <u>For any edits</u> in the displayed data continue with Add/Modify Option irrespective of the address proof choice. You can update any address proof including Aadhaar

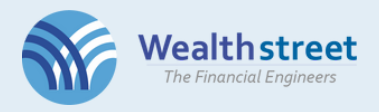

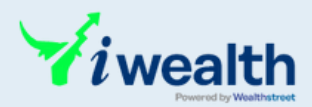

#### >>> Review your KYC details

## Case 4: If no information is retrieved, you proceed with the Add/ Modify Option.

| REVIEW YOUR KYC DE                | TAILS                    |                           |               |               |
|-----------------------------------|--------------------------|---------------------------|---------------|---------------|
| If you have previously comple     | eted KYC for a DMAT or I | Mutual Fund account, the  | e information | retrieved fro |
| If no information is retrieved, y | you can proceed with th  | ne available options here | э.            |               |
| Namo                              | {{EullName}}             |                           |               |               |
| Father Name :                     | {{FatherName}}           |                           |               |               |
| Gender :                          | {{Gender}}               |                           |               |               |
| Date of Birth :                   | {{DOB}}                  |                           |               |               |
| Place of Birth :                  | {{BirthPlace}}           |                           |               |               |
| Marital Status :                  | {{MaritalStatus}}        |                           |               |               |
| Permanent Address :               | {{PAdress}}              | DigiLocke                 |               | Add/ I        |
|                                   |                          |                           |               |               |

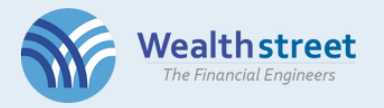

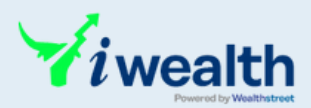

#### >>> Review your KYC details - DigiLocker

<u>Case 1</u> where all details are correct and You'd like to update the current address same as your Aadhar Address then continue with **Digilocker**.

| <b>REVIEW YO</b>  | UR KYC DE       | TAILS                 |              |                   |                               |          |
|-------------------|-----------------|-----------------------|--------------|-------------------|-------------------------------|----------|
| If you have previ | iously comple   | ted KYC for a DMAT or | Mutual Fund  | account, the info | ormation retrieved from KR    | A will b |
| If no information | is retrieved, y | ou can proceed with t | he available | options here.     |                               |          |
|                   |                 |                       |              |                   |                               |          |
|                   | Name :          | *******               | ****         |                   |                               |          |
| Fa                | ther Name :     | *****                 |              |                   |                               |          |
|                   | Gender :        | Male                  |              |                   |                               |          |
| D                 | ate of Birth :  | *****                 |              |                   |                               |          |
| Plo               | ace of Birth :  |                       |              |                   |                               |          |
| Ма                | rital Status :  | SINGLE                |              |                   |                               |          |
|                   |                 | *****                 | *****        | ******            | * * * * * * * * * * * * * * * |          |

- Aadhaar KYC will automatically update the address and upload a scanned copy of your Aadhaar card as proof of address and the scanned copy of your PAN if available in your DigiLocker account.
- Thus, manual upload of PAN and Aadhaar document is not required in the document section.

#### What is Aadhaar KYC?

Aadhaar KYC will allow access of address information for KYC from DigiLocker account. Your Aadhaar card must have your mobile number linked for online KYC. If your mobile number is not linked, please reach out to us to complete an offline form.

#### What is DigiLocker?

Digital locker is a government platform to store and access their important documents, including Aadhaar card, PAN card, driving license, etc. for individuals. The platform also integrates with various agencies to provide an easy and secure way to access records online.

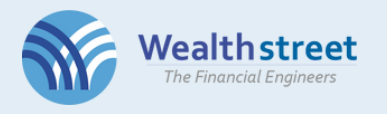

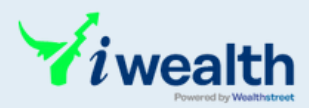

### >>> DigiLocker KYC

• Proceed to authenticate Aadhaar to fetch KYC data

|                                            | Wealth street Secured by                                                                                                    | digio                                |
|--------------------------------------------|----------------------------------------------------------------------------------------------------|--------------------------------------|
| If you have previously completed KYC fo    |                                                                                                    | PW.                                  |
| If no information is retrieved, you can pr | E Constantia Constantia Constanti |                                      |
| Name : SUNNY J                             |                                                                                                    | Skip                                 |
| Father Name :                              | Digilocker KYC                                                                                                    |                                      |
| Gender:                                    | Your KYC information from Digilocker will be fetched automatically once you enter Aadhar deta                                                                                                    | ails.                                |
| Date of Birth : 2                          | I provide my consent to share my Aadhaar Number, Date of Birth and Name from my Aadhaar eKYC information w     Income Tay Dependence All States for the surgery of faithing my DNN (offention Dependence).                                                                                                    | ith the                              |
| Place of Birth :                           | income tax Department, All States for the purpose of tetching my PAN Verification Record into LigitLocker.                                                                                                    |                                      |
| Marital Status :                           |                                                                                                    |                                      |
| Permanent Address : Same S                 |                                                                                                    | RAT                                  |
|                                            |                                                                                                    |                                      |
|                                            |                                                                                                    | aar as Address Proof".               |
| Address proof                              |                                                                                                    | ct Aadhaar as Address Proof".        |
|                                            |                                                                                                    |                                      |
|                                            |                                                                                                    | ar card as proof of address and th   |
|                                            |                                                                                                    |                                      |
|                                            |                                                                                                    |                                      |
|                                            |                                                                                                    |                                      |
|                                            |                                                                                                    |                                      |
|                                            | By proceeding further I hereby authorize Digio to pull my documents from Digilocker and share with Rakshamitra                                                                                                    | s, select "Select Address Proof" and |

• Enter Aadhaar number, captcha code and OTP

| Accounts   DigitLocker   Free, Secure, Flexible and easy-to-use application — Moz. — |           | Wealthstreet                               |                                                                                  |             |
|--------------------------------------------------------------------------------------|-----------|--------------------------------------------|----------------------------------------------------------------------------------|-------------|
| Https://accounts.digitallocker.gov.in/oauth_partner/register/%252Foa                 | 2) =      | The Financial Engineers                    | 🕹 Accounts   DigiLocker   Free, Secure, Flexible and easy-to-use application — N | Moz — 🗆     |
| MeriPehchaan                                                                         |           |                                            | C A ov https://accounts.digitallocker.gov.in/oauth_partner/send                  | d_otp කි ච් |
|                                                                                      | aw.       | REVIEW YOUR KYC DETAILS                    | MeriPehchaan                                                                     |             |
|                                                                                      |           | If you have previously completed KYC fo    | by G2                                                                            |             |
| Digiotech Solutions Private Limited                                                  |           | If no information is retrieved, you can pr | DigiLocker                                                                       |             |
| You are about to link your DigiLocker                                                |           | Name: SUMMY J                              | Digiotech Solutions Private Limite                                               | ed          |
| account with Digiotech Solutions Private                                             |           | Father Name : J/                           |                                                                                  |             |
| Limited application of Digiotech Solutions                                           |           | Gender: M                                  | UIDAI has sent a temporary OTP to your                                           |             |
| Pvt. Ltd You will be signed up for DigiLocker                                        |           | Date of Birth: 24 2                        | mobile ending in ******4341(valid for 10                                         |             |
| account if it does not exist.                                                        | DAT       | Place of Birth :                           |                                                                                  |             |
| 478363756010                                                                         | RAI       | Marital Status : Si                        | •••••                                                                            | ø           |
| 470502750015                                                                         |           | Permanent Address : S/O MAR                | Wait few minutes for the OTP.                                                    |             |
| Please enter the following text in the box                                           | aar as A  |                                            | do not refresh or close!                                                         |             |
| below:                                                                               | et Aad    |                                            |                                                                                  |             |
| Bal Cine BalCine                                                                     |           | Address proof                              |                                                                                  |             |
| Unable to read the above image? The another                                          | ar cara   |                                            | Continue                                                                         |             |
| onable to read the above imager ity another                                          |           |                                            |                                                                                  | _           |
|                                                                                      |           |                                            | Return to Digiotech Solutions Private Limi                                       | ited        |
| Next                                                                                 |           |                                            |                                                                                  |             |
|                                                                                      |           |                                            |                                                                                  |             |
| Return to Digiotech Solutions Private Limited                                        | s, select |                                            |                                                                                  |             |
| ······                                                                               |           | Select Address proof                       |                                                                                  |             |
|                                                                                      |           |                                            |                                                                                  |             |

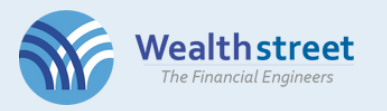

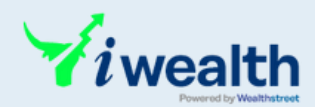

#### • Enter your 6-digit DigiLocker pin.

| The Financial Engineers                                                                                                    | Sccounts   DigiLocker   Free, Secure, Flexible and easy-to-use application — Moz                                                                                                    | - |    | × | Wedithstreet Admin                                                                                     |
|----------------------------------------------------------------------------------------------------|----------------------------------------------------------------------------------------------------|---|----|---|----------------------------------------------------------------------------------------------------|
|                                                                                                    | O A https://accounts.digitallocker.gov.in/oauth_partner/verify_otp                                                                                                    | ☆ | பி | ≡ |                                                                                                    |
| REVIEW YOUR KYC DETAILS<br>If you have previously completed KYC for<br>If no information is retrieved, you can pr                                          | MeriPehchaan<br>DigiLocker                                                                                                    |   |    |   | эw.                                                                                                    |
| Name : SUNNY ,<br>Father Name : Gender : Gender : Date of Birth : Place of Birth : Marital Status : Permanent Address : Select Aadhaar as<br>Address proof | You are already registered with<br>DigiLocker.<br>Please enter your 6 digit DigiLocker Security<br>PIN<br>6 digit security PIN*<br>6 Gigit security PIN?<br>Forgot security PIN?<br>Continue<br>Return to Digiotech Solutions Private Limited |   |    |   | RAT<br>bar as Address Proof".<br>Int Aadhaar as Address Proof".<br>or card as proof of address and the |
| Select Address proof                                                                                                    |                                                                                                    |   |    |   | a, select "Select Address Proof" and                                                                   |

 If you forgot password you can reset pin. For authentication you are required to add date of birth details.

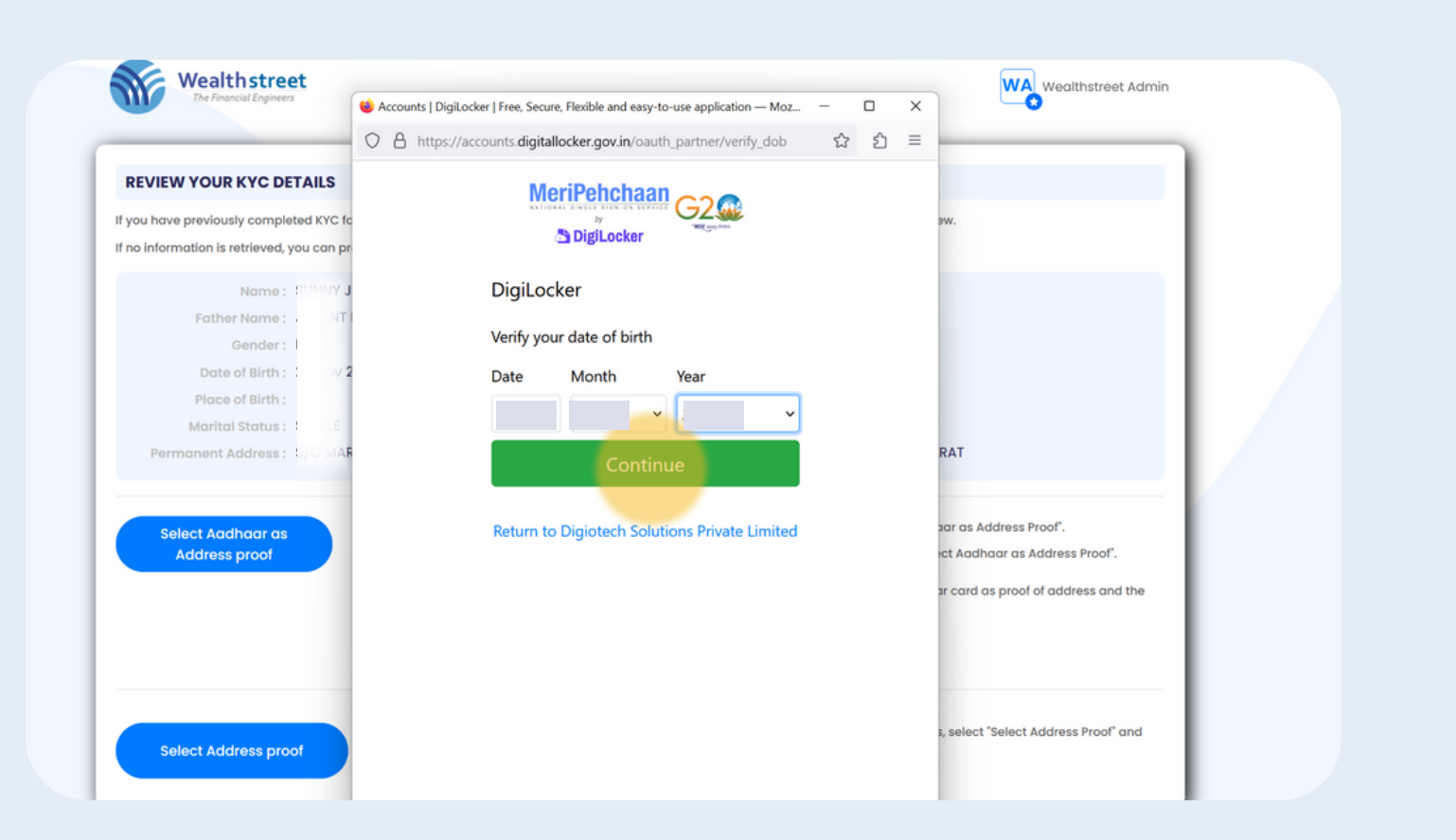

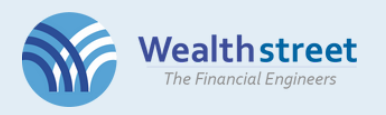

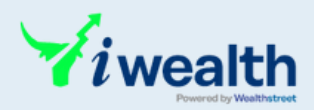

 Click on Allow to provide your consent to fetch documents from DigiLocker

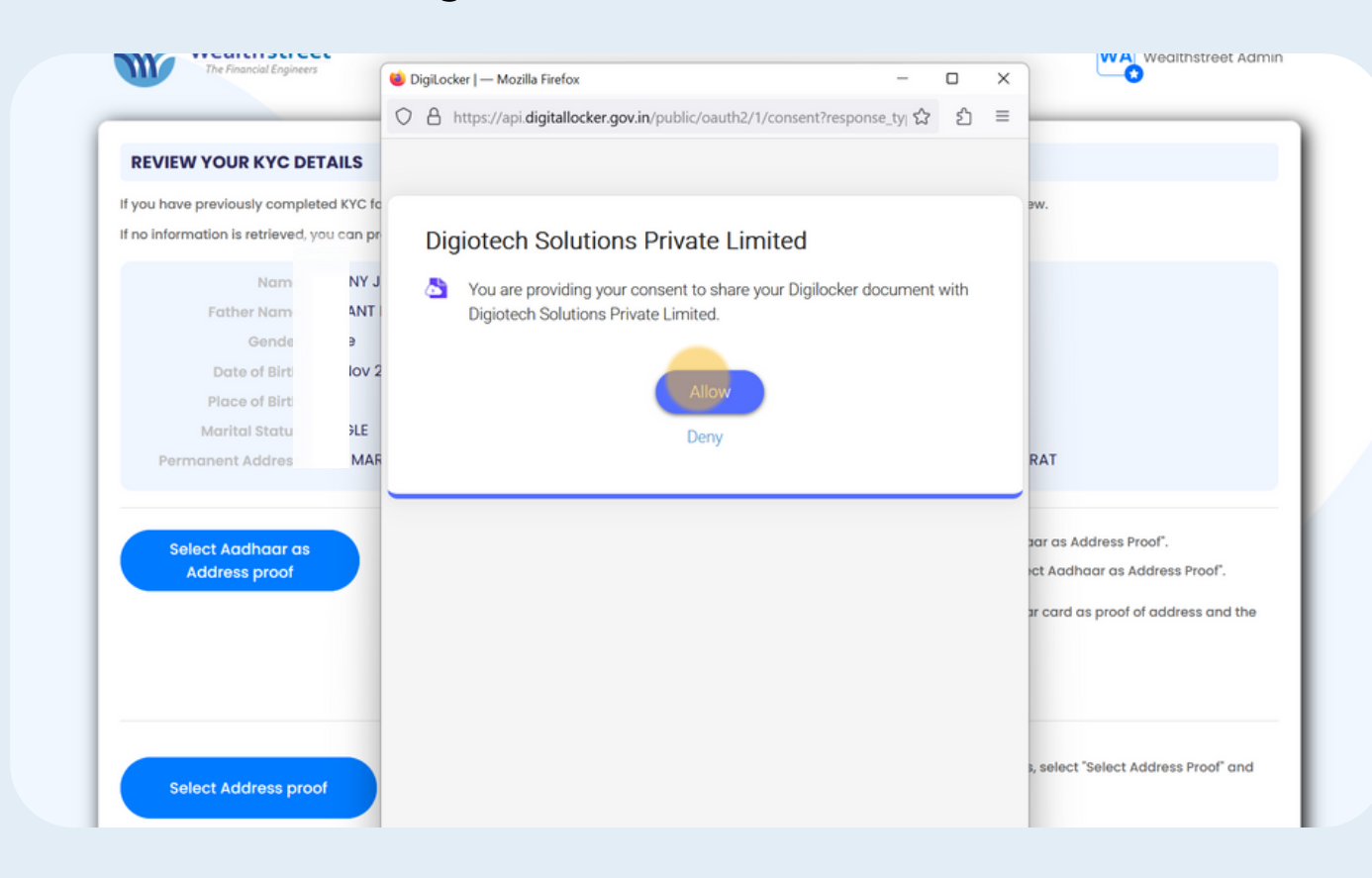

• Aadhaar & PAN documents are fetched and uploaded in the document section.

| io   Secure, Legal, Digital signing — Mozilla Firefox — 🛛 🗙                                                               |                                                                                                    |                                          |          |                 |
|----------------------------------------------------------------------------------------------------|----------------------------------------------------------------------------------------------------|------------------------------------------|----------|-----------------|
| A ≅ https://ext.digio.in/#/gateway/ekyc?code=408a8d10226a8070e€ කු හි ≡                                                   |                                                                                                    |                                          |          |                 |
| Wealthstreet Secured by dglo                                                                                              | ew.                                                                                                   |                                          |          |                 |
| 2 DigiLocker                                                                                                    |                                                                                                    | Wealth street<br>The Financial Engineers |          |                 |
| Skip<br>Digilocker KYC<br>ur KYC information from Digilocker will be fetched automatically once you enter Aadhar details. |                                                                                                    | G UPLOAD DOCUMENTS                       |          |                 |
| Fetching documents                                                                                                    | RAT<br>har as Address Proof".<br>ht Aadhaar as Address Proof".<br>hr card as proof of address and the | PanCard •                                | Acdhoor* | Cancel Cheque • |
| Authenticate Aadhaar                                                                                                    |                                                                                                    |                                          |          |                 |

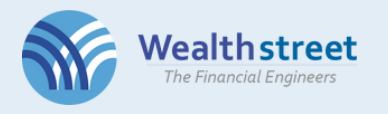

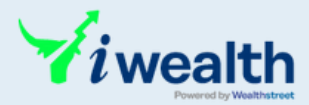

### >>> Add personal details

| Mother's Name              |                                       |                                 |            |
|----------------------------|---------------------------------------|---------------------------------|------------|
| Mother's Name              |                                       |                                 |            |
| Occupation                 | Income details                        | Investment / Trading Experience |            |
| Private Sector Service 🗸 🗸 | One To Five Lakhs (100000 to 500001 v | No                              | ~          |
| Mobile Number              | Belongs To                            | Email ID                        | Belongs To |
| ****                       | Select v                              | *****                           | * *Select  |
| Birth Place                |                                       |                                 |            |
| Birth Place                |                                       |                                 |            |
| Sirth Place                |                                       |                                 |            |

• For self registeration select online, for referred by our partner and relationship manager choose name

| Wealthstreet<br>The Financial Engineers                                                                                                    | WA Wealthstreet Admin                                               |
|----------------------------------------------------------------------------------------------------|---------------------------------------------------------------------|
| ADD PERSONAL DETAILS                                                                                                    |                                                                     |
| Referred by                                                                                                    | Our Relationship Manager                                            |
| CHOOSE SEGMENT<br>Equity Cash (NSE,BSE)<br>Currency (NSE,BSE)<br>Commodity (                                                                                                    | (Demat Mode) Mutual Fund (Physical Mode) Derivatives (NSE)<br>(MCX) |
| Keep the following documents ready!                                                                                                    | NEXT                                                                |
| <ul> <li>Proof of Bank         <ul> <li>Cancle cheque (with Name Printed on cheque), if Client name not printed on cheque than Bank</li> <li>Passbook/Statement having latest bank entry Req along with Bank stamp or Logo.</li> </ul> </li> <li>Signature         Signature     </li> </ul> | <ul> <li>keep the required<br/>documents handy.</li> </ul>          |

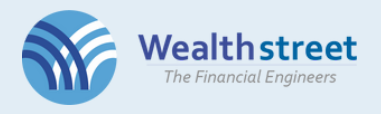

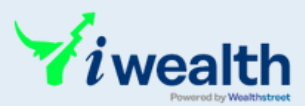

#### Add Nominee details >>>

Nominee is compulsory for Equity Segment

| ADD NOMINEE DETAILS           |                          |            |                        |           |
|-------------------------------|--------------------------|------------|------------------------|-----------|
| I do hereby wish to appoint u | nder mentioned nominee/s | I do not w | ish to appoint nominee |           |
| NOMINEE 1                     |                          |            |                        | Share 0 % |
| First Name *                  | Middle Name              |            | Last Name *            |           |
| Nominee First Name            | Nominee Middle Name      |            | Nominee Last Name      |           |
| Address same as Applica       | ht                       |            |                        |           |
| Address 1 *                   | Address 2 *              |            | Address 3              |           |
| Address 1                     | Address 2                | li.        | Address 3              | 11.       |
| Pin Code *                    | City *                   |            | State *                |           |
| Pip code                      | City                     |            | Select                 | ~         |

#### >>> Add Bank details

- Add and verify bank details.
  IFSC, MICR code should match with the bank proof.

| Wealthstreet<br>The Financial Engineers                                               |                                                                                          |                     | WA Wealthstreet Ad | mi                                                            |                        |
|---------------------------------------------------------------------------------------|------------------------------------------------------------------------------------------|---------------------|--------------------|---------------------------------------------------------------|------------------------|
| ADD BANK DETAILS                                                                      |                                                                                          |                     |                    |                                                               |                        |
| Account No.                                                                           | Re-type Bank Account No          ********         Re-enter IFSC Code         icic0000295 | Account Type Saving | Curren Bo          | Isank Account No<br>JIS31133<br>nk Detail Update Successfully | Account Type<br>Saving |
| ak Name : ICICI BANK LTD MICR Code<br>ak Address : ********************************** | ******<br>********                                                                       |                     |                    |                                                               |                        |

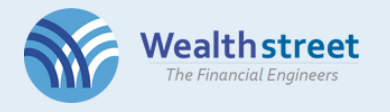

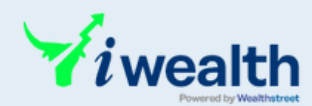

# >>>> Select Brokerage & DP Plan & confirm the disclaimer

| BROKERAGE &                                                                                                    | DP TARIFF DETAILS                                                                                                    |                                                                                                    |                                                                                                    |                                                                                                    |                                                                                                    |                                                                       |
|----------------------------------------------------------------------------------------------------|----------------------------------------------------------------------------------------------------|----------------------------------------------------------------------------------------------------|----------------------------------------------------------------------------------------------------|----------------------------------------------------------------------------------------------------|----------------------------------------------------------------------------------------------------|-----------------------------------------------------------------------|
| OOSE PLAN FOR D                                                                                                    | EMAT SERVICES                                                                                                    |                                                                                                    |                                                                                                    |                                                                                                    | 1                                                                                                    |                                                                       |
| Regular                                                                                                    |                                                                                                    | One Time AMC                                                                                                    |                                                                                                    | O Life Time Free A                                                                                                    | мс                                                                                                    |                                                                       |
| nnual Charges                                                                                                    | RS.400/- (1st Year Free)<br>View More                                                                                                    | Annual Charges                                                                                                    | RS.1500/-                                                                                                    | Annual Charges                                                                                                    | FREE<br>View More                                                                                                    |                                                                       |
| OKERAGE CHARGI                                                                                                    | ES                                                                                                    |                                                                                                    |                                                                                                    |                                                                                                    |                                                                                                    |                                                                       |
|                                                                                                    | Trading/Intra day                                                                                                    | Trading Minimum                                                                                                    | Delivery                                                                                                    | Delivery Minimum                                                                                                    | Minimum (per<br>Options contract Rs.<br>per lot)                                                                                                    |                                                                       |
| quity Cash                                                                                                    | 0.03                                                                                                    | 2.00                                                                                                    | 0.30                                                                                                    | 2.00                                                                                                    | NA                                                                                                    |                                                                       |
| ATE -                                                                                                    | Wealth:<br>The Financial                                                                                                    | street<br>Engineers                                                                                                    |                                                                                                    |                                                                                                    |                                                                                                    | WA Wealthstreet Ac                                                    |
|                                                                                                    | G BROKERAG                                                                                                    | E & DP TARIFF DETAILS                                                                                                    |                                                                                                    |                                                                                                    |                                                                                                    | per lot)                                                              |
|                                                                                                    |                                                                                                    |                                                                                                    |                                                                                                    |                                                                                                    |                                                                                                    | P.01.101/                                                             |
|                                                                                                    | Equity Cash<br>NOTE:<br>• We reserve the i<br>• Charges/Tariffs<br>• For Account ope<br>• All Payments sh                                                                                                    | 0.03<br>rights to change/add charges v<br>shall be revised/ changed at W<br>ening charges/annual mainten<br>ould be in favour of "wealthstre                                                                                                    | 2.00<br>with 30 days prior notice.<br>/SAPL's discretion, intimation<br>ance, cheques required Pay<br>et Advisors Private Limited".                                                                                                    | of which shall be done by E-<br>able at Par/DD.                                                                                                    | 2.00<br>mail/Post                                                                                                    | NA                                                                    |
|                                                                                                    | Equity Cash<br>NOTE:<br>• We reserve the r<br>• Charges/Tariffs<br>• For Account ope<br>• All Payments sh<br>• The above rates<br>the rateprevailin<br>• For Internet Base<br>•••• Subject to initia                                                                                                    | 0.03<br>rights to change/add charges w<br>shall be revised/ changed at W<br>ening charges/annual maintenn<br>ould be in favour of "wealthstre<br>a reexclusive of Stamp Duty, Ex<br>ng from time to time. Further it is<br>ed Trading (IBT) clients, addition<br>I margin of minimum Rs. 2 Io                                                                                                    | 2.00<br>with 30 days prior notice.<br>/SAPL's discretion, intimation<br>ance, cheques required Pay<br>et Advisors Private Limited".<br>change Transaction charge<br>s exclusive of any oher charge<br>nal charges with regard to s<br>ICS.                                                                                                    | of which shall be done by E-<br>able at Par/DD.<br>s, Securities Transaction Tax,<br>ges/Levies that may be impo<br>oftware access etc. will be ap                                                                                                    | 2.00<br>mail/Post<br>SEBI Turnover Charges and GST<br>sed from time to time.<br>oplicable ad per the terms agree                                                                                                    | which will be charged extra at                                        |
|                                                                                                    | Equity Cash  NOTE:  • We reserve the i • Charges/Tariffs • For Account ope • All Payments sh • The above rates the rateprevailir • For Internet Base •••• Subject to initia viation of the accept of the accept of t  | 0.03<br>rights to change/add charges v<br>shall be revised/ changed at W<br>ening charges/annual maintem<br>ould be in favour of "wealthstre<br>a areexclusive of Stamp Duty, Ex<br>ng from time to time. Further it is<br>ed Trading (IBT) clients, addition<br>I margin of minimum Rs. 2 Io<br>ubove Charges Structure.                                                                                                    | 2.00<br>with 30 days prior notice.<br>/SAPL's discretion, intimation<br>ance, cheques required Pay<br>et Advisors Private Limited'.<br>change Transaction charge<br>s exclusive of any oher charge<br>nal charges with regard to s<br>tcs.                                                                                                    | 0.30<br>of which shall be done by E-<br>able at Par/DD.<br>s, Securities Transaction Tax,<br>ges/Levies that may be impo<br>oftware access etc. will be ap                                                                                                    | 2.00<br>mail/Post<br>SEBI Turnover Charges and GST<br>sed from time to time.<br>oplicable ad per the terms agree                                                                                                    | NA<br>which will be charged extra at                                  |
| Wealthst<br>The Financial En                                                                                                    | Equity Cash<br>NOTE:<br>• We reserve the reserve the reserve the reserve the reserve the reserve the reserve the reserve the rate of the rate of the ra | 0.03<br>rights to change/add charges with<br>shall be revised/ changed at With<br>ening charges/annual maintener<br>ould be in favour of "wealthstre-<br>is areexclusive of Stamp Duty, Ex-<br>ng from time to time. Further it is<br>ed Trading (IBT) clients, addition<br>I margin of minimum Rs. 2 Io<br>above Charges Structure.                                                                                                    | 2.00<br>with 30 days prior notice.<br>/SAPL's discretion, intimation<br>ance, cheques required Pay<br>et Advisors Private Limited".<br>change Transaction charge<br>s exclusive of any oher charg<br>nal charges with regard to s<br>tcs.                                                                                                    | 0.30<br>of which shall be done by E-<br>able at Par/DD.<br>s, Securities Transaction Tax,<br>ges/Levies that may be impo<br>oftware access etc. will be ap                                                                                                    | 2.00<br>mail/Post<br>SEBI Turnover Charges and GST v<br>sed from time to time.<br>splicable ad per the terms agree                                                                                                    | NA<br>which will be charged extra at<br>ad at relevant point in time. |
| Wealth st<br>The Financial En                                                                                                    | Equity Cash<br>NOTE:<br>• We reserve the e<br>• Charges/Tariffs<br>• For Account ope<br>• All Payments sh<br>• The above rates<br>the rateprevaillin<br>• For Internet Bass<br>•••• Subject to initial<br>☑ I/we accept of                                                                                                    | 0.03<br>rights to change/add charges with<br>shall be revised/ changed at With<br>ming charges/annual maintener<br>ould be in favour of "wealthstre-<br>is areexclusive of Stamp Duty, Ex-<br>ng from time to time. Further it is<br>ed Trading (IBT) clients, addition<br>Il margin of minimum Rs. 2 Io<br>above Charges Structure.                                                                                                    | 2.00<br>with 30 days prior notice.<br>//SAPL's discretion, intimation<br>ance, cheques required Paye<br>et Advisors Private Limited".<br>change Transaction charge<br>s exclusive of any oher charge<br>nal charges with regard to s<br>tcs.                                                                                                    | 0.30<br>of which shall be done by E-<br>able at Par/DD.<br>s, Securities Transaction Tax,<br>ges/Levies that may be impo<br>oftware access etc. will be ap                                                                                                    | 2.00<br>mail/Post<br>SEBI Turnover Charges and GST v<br>sed from time to time.<br>oplicable ad per the terms agree                                                                                                    | which will be charged extra at                                        |
| Wealthst<br>The Financial En<br>DISCLAIMER     I confirm having rea<br>non-mandatory door                                                                                                    | Equity Cash Equity Cash NOTE: • We reserve the e • Charges/Tariffs • For Account ope • All Payments sh • The above rates the rateprevailin • For Internet Base •••• Subject to initia v •••• Subject to initia v •••• Subjec   | 0.03<br>rights to change/add charges with the solution of the revised/ changed at With the revised/ changed at With the revised/ changed at With the revised/ changed at With the revised for the revised for the the revised for the the time. Further it is a creexclusive of Stamp Duty, Example from time to time. Further it is and the the the time to time. Further it is a creexclusive of Stamp Duty, Example from time to time. Further it is a creexclusive of Stamp Duty, Example from time to time. Further it is a creexclusive of Stamp Duty, Example from time to time. Further it is an example, the time to time. Further it is a creexclusive of Stamp Duty, Example from time to time. Further it is an example, the time to time. Further it is a creexclusive of Stamp Duty, Example from time to time. Further it is a creexclusive of Stamp Duty, Example from time to time. Further it is a creexclusive of Stamp Duty, Example from time to time. Further it is a creexclusive of Stamp Duty, Example from time to time. Further it is a creexclusive of Stamp Duty, Example from time to time. Further it is a creexclusive of Stamp Duty, Example from time to time. Further it is a creexclusive of Stamp Duty, Example from time to time. Further it is a creexclusive of Stamp Duty, Example from time to time. Further it is a creexclusive of Stamp Duty, Example from time to time. Further it is a creexclusive of Stamp Duty, Example for time to time. Further it is a creexclusive of Stamp Duty, Example for time to time. Further it is a creexclusive of Stamp Duty, Example for time to time. Further it is a creexclusive of Stamp Duty, Example for time to time. Further it is a creexclusive of Stamp Duty, Example for time to time. Further it is a creexclusive of Stamp Duty, Example for time to time. Further it is a creexclusive of Stamp Duty, Example for time to time. Further it is a creexclusive of Stamp Duty, Example for time to time. Further it is a creexclusive of Stamp Duty, Example for time to titer duty, Example for time to time. Further duty, Example | 2.00<br>with 30 days prior notice.<br>/SAPL's discretion, intimation<br>ance, cheques required Pay<br>et Advisors Private Limited".<br>change Transaction charge<br>s exclusive of any oher charge<br>nal charges with regard to s<br>ncs.                                                                                                    | of which shall be done by E-<br>able at Par/DD.<br>s, Securities Transaction Tax,<br>ges/Levies that may be impo<br>oftware access etc. will be ap                                                                                                    | 2.00         mail/Post         SEBI Turnover Charges and GST vised from time to time.         opplicable ad per the terms agree         Wealthstreet Adm         tariff sheet, and all voluntary /                                                                                                    | NA<br>which will be charged extra at<br>ad at relevant point in time. |
| Vealth st<br>The Financial En<br>DISCLAIMER     I confirm having rea<br>non-mandatory doc<br>I further confirm hav<br>Procedures' Do's and<br>informed that the st<br>the rules and regula                                                                                                    | Equity Cash Equity Cash NOTE: • We reserve the i • Charges/Tariffs • For Account ope • All Payments sh • The above rates the rateprevailir • For Internet Base •••• Subject to initia •••• Subject to initia ••••• Subject to initia ••••• Subject to initia ••••• Subject to initia ••••• Subject to initia ••••• Subject to initia •••••••••••••••••••••••••••••••••••                                                                                                    | 0.03<br>rights to change/add charges with<br>shall be revised/ changed at With<br>pring charges/annual maintening<br>ould be in favour of "wealthstre-<br>is areexclusive of Stamp Duty, Ex-<br>ng from time to time. Further it is<br>ed Trading (IBT) clients, addition<br>I margin of minimum Rs. 2 Ion<br>above Charges Structure.                                                                                                    | 2.00<br>with 30 days prior notice.<br>/SAPL's discretion, intimation<br>ance, cheques required Pays<br>et Advisors Private Limited".<br>change Transaction charge<br>s exclusive of any oher chargen<br>nal charges with regard to s<br>incs.<br>int on policy and procedure<br>ations' document(s), 'Risk D<br>e to be bound by such provi<br>on stock broker's designated<br>ints pertaining to an account                                                                           | O.30<br>of which shall be done by E-<br>able at Par/DD.<br>s, Securities Transaction Tax,<br>ges/Levies that may be impo<br>oftware access etc. will be ap<br>of the stock broker and the t<br>isclosure Document' and 'Gt<br>sions as outlined in these do<br>I website www.wealthtreet.in<br>t which are in force now have                                                                                                    | 2.00<br>mail/Post<br>SEBI Turnover Charges and GST v<br>sed from time to time.<br>oplicable ad per the terms agree<br>Wealthstreet Adm<br>tariff sheet, and all voluntary /<br>uidance Note' with 'Policy and<br>cuments. I have also been<br>been read by me/us and I/we                                                                                                    | NA which will be charged extra at ad at relevant point in time.       |
| Vealthst<br>The Financial En<br>DISCLAIMER     I confirm having rea<br>non-mandatory doo<br>I further confirm hav<br>Procedures' Do's and<br>informed that the st<br>The rules and reguld<br>have understood th<br>herehy declare that<br>immediately. In cass<br>in case non-residen<br>document, "Rights a                        | Equity Cash<br>NOTE :<br>• We reserve the i<br>• Charges/Tariffs<br>• For Account ope<br>• All Payments sh<br>• The above rates<br>the rateprevallir<br>• For Internet Base<br>•••• Subject to initia<br>☑ I/we accept of<br>treet<br>treet<br>treet<br>ing read and understood the co<br>d Dont's for stock and commodia<br>andard set of documents has be<br>ations and Bye laws of the Depose<br>e same and we agree to abide be<br>the details furnished above are<br>e any of the above Information I<br>at account, I/We also declare the<br>and Obligations of the Beneficial                                                                                                    | 0.03  ights to change/add charges v shall be revised/ changed at W aning charges/annual maintem careexclusive of Stamp Duty, Ex ag from time to time. Further it is ed Trading (IBT) clients, addition I margin of minimum Rs. 2 Ic Ibove Charges Structure.  and the contents of the docume intents of the 'Rights and Oblig ties segment. I do hereby agree een displayed for Information a sitory and Depository Participar yo and to be bound by the rules true and correct to the best of s found to be false or untrue or at I/We have complied and will Owner and Depository Particip                                                                                                    | 2.00  with 30 days prior notice. //SAPL's discretion, intimation ance, cheques required Pay et Advisors Private Limited'. change Transaction charge s exclusive of any oher charge nal charges with regard to s ncs.  nt on policy and procedure ations' document(s), 'Risk D to be bound by such provi on stock broker's designated ths pertaining to an account r, regualtions and bye laws a my/our knowledge and beli misleading or misrepresent continue to comply with FEM ant'. | O.30 O.30 Of which shall be done by E-<br>able at Par/DD. s, Securities Transaction Tax,<br>ges/Levies that may be impo<br>oftware access etc. will be ap<br>of the stock broker and the t<br>isclosure Document' and 'Gu<br>sions as outlined in these do<br>I website www.wealthtreet.in<br>t which are in force now have<br>to sa are in force from time to ti<br>ef and I/we undertake to info<br>ting, I am / we are aware tha<br>AA regulations. I/We acknow | 2.00<br>mali/Post<br>SEBI Turnover Charges and GST v sed from time to time.<br>oplicable ad per the terms agree<br>Wealthstreet Adm<br>tariff sheet, and all voluntary /<br>Jidance Note' with 'Policy and<br>cuments. I have also been<br>to been read by me/us and I/we me for such accounts, I/We prm you of any changes therein,<br>t 1/we may be held liable for it.<br>ledge the receipt of copy of the                             | NA which will be charged extra at ad at relevant point in time.       |
| Veelthst<br>The Financial En<br>DISCLAIMER     I confirm having rea<br>non-mandatory doo<br>I further confirm hav<br>Procedures' Do's and<br>informed that the st<br>The rules and reguld<br>have understood the<br>herehy declare that<br>immediately. In cass<br>in case non-residen<br>document, "Rights a<br>I confirm above De | Equity Cash<br>NOTE :<br>• We reserve the i<br>• Charges/Tariffs<br>• For Account ope<br>• All Payments sh<br>• The above rates<br>the rateprevallin<br>• For Internet Base<br>•••• Subject to initia<br>▼ I/we accept of<br>the composition of the second<br>d Dont's for stock and commodia<br>andard set of documents has be<br>ations and Bye laws of the Depose<br>e same and we agree to abide be<br>the details furnished above are<br>e any of the above information in<br>at account, I/We also declare the<br>and Obligations of the Beneficial<br>eclartion                                                                                                    | 0.03   ights to change/add charges v shall be revised/ changed at W aning charges/annual maintem careexclusive of Stamp Duty, Ex ag from time to time. Further it is ed Trading (IBT) clients, addition I margin of minimum Rs. 2 Ic Ibove Charges Structure.   and the contents of the docume intents of the 'Rights and Oblig ties segment. I do hereby agree een displayed for Information o sitory and Depository Participar yo and to be bound by the rules true and correct to the best of s found to be false or untrue or at I/We have complied and will Owner and Depository Participe                                                                                                    | 2.00  with 30 days prior notice. //SAPL's discretion, intimation ance, cheques required Pay et Advisors Private Limited'. change Transaction charge s exclusive of any oher charge nal charges with regard to s rcs.  et ations' document(s), 'Risk D to be bound by such provi on stock broker's designated ths pertaining to an account r, regualtions and bye laws a my/our knowledge and beli misleading or misrepresent continue to comply with FEM ant'.                         | O.30 of which shall be done by E-<br>able at Par/DD. s, Securities Transaction Tax,<br>ges/Levies that may be impo-<br>oftware access etc. will be ap<br>of the stock broker and the t<br>isclosure Document' and 'Gu<br>sions as outlined in these do<br>I website www.wealthreet.in<br>t which are in force now have<br>us are in force from time to ti<br>ef and I/we undertake to info<br>ting, I am / we are aware tha<br>AA regulations. I/We acknow         | 2.00<br>mail/Post<br>SEBI Turnover Charges and GST v<br>sed from time to time.<br>oplicable ad per the terms agree<br>Wealthstreet Adm<br>wealthstreet Adm<br>tariff sheet, and all voluntary /<br>uidance Note' with 'Policy and<br>cuments. I have also been<br>a been read by me/us and I/we<br>me for such accounts, I/We<br>prm you of any changes therein,<br>t 1/we may be held liable for it.<br>ledge the receipt of copy of the | NA which will be charged extra at ad at relevant point in time.       |

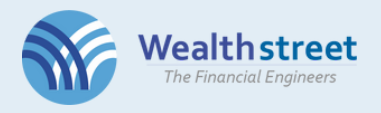

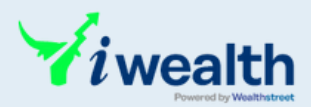

#### >>>> Upload Documents

- PAN & Aadhaar documents are auto fetched via DigiLocker
- Upload Cancelled Cheque and Signature. Signature must be on a blank page.

| Wealth street<br>The Financial Engineers  |           |                 | Wealthstreet Admin |
|-------------------------------------------|-----------|-----------------|--------------------|
| COVE OF YORK                              | Aadhaar • | Cancel Cheque * | Signature •        |
| Other<br>Drop file here or click to uploa | d         |                 |                    |
| SKIP                                      |           |                 | NEXT               |

• Only RM & Partners can skip the document upload

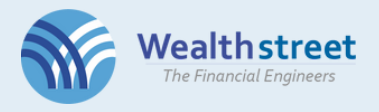

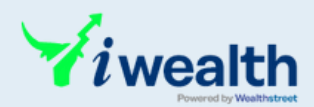

#### >>> Video Verification

#### Instructions:

- Click on "Allow" button when asked for Location access. As per SEBI guidelines, video IPV involves geo-location tagging of live photograph to verify that the customer is physically present in India.
- Video will be recorded for 10 seconds
- Click on "Allow" button when asked for Microphone and Camera access.
- Your face should be clearly visible.
- Make sure that you are sitting in good lighting conditions. if webcam is not available, you can complete IPV using your mobile. Click here to get the link on your Registered mobile Number.
- If you are unable to do IPV or facing any difficulties in enabling camera in your device please click here.
- Retake the picture if the eyes are closed and save.

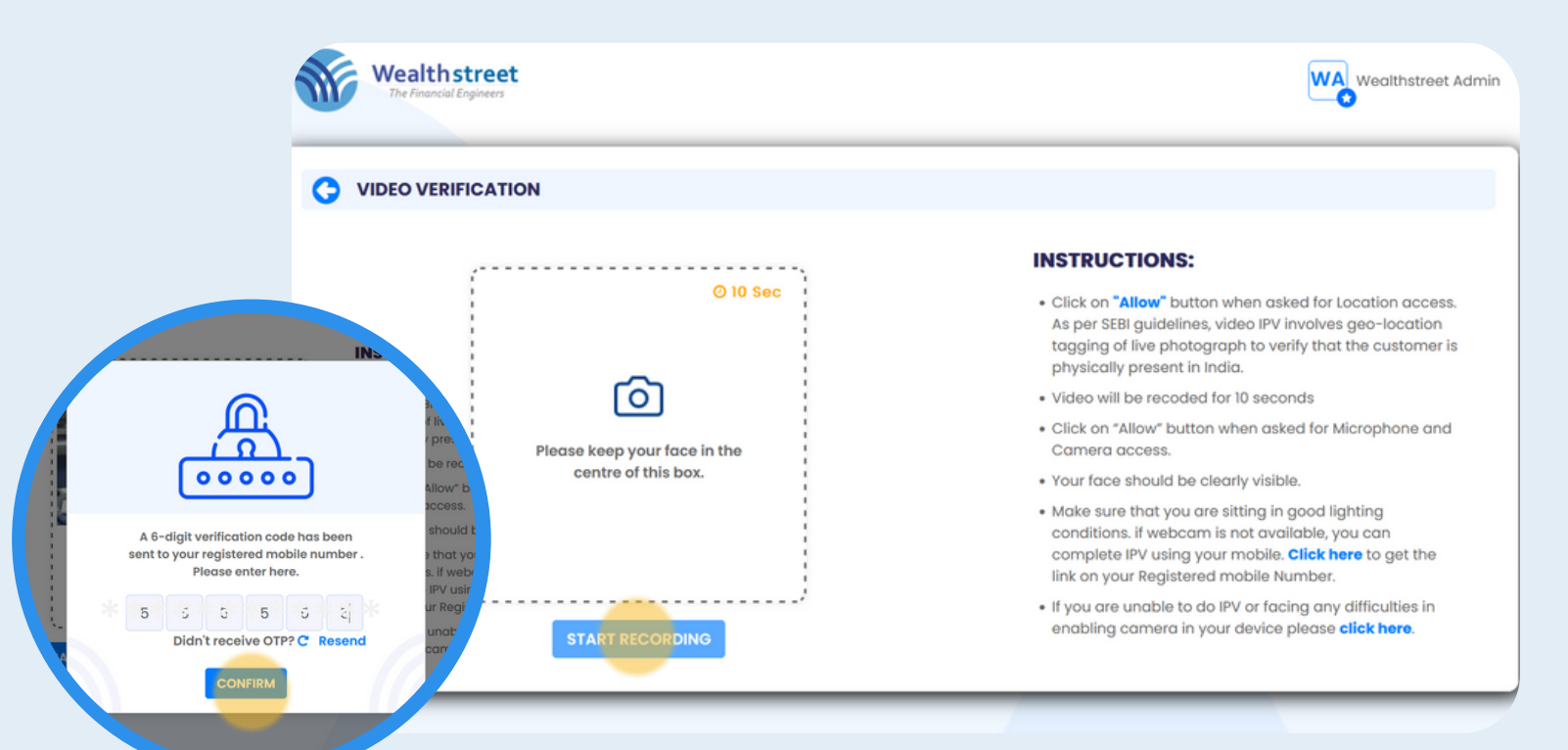

### Proceed with Video Verification and enter OTP

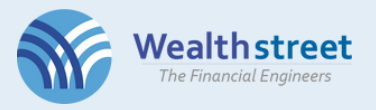

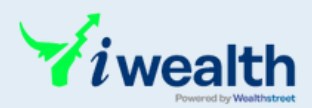

#### DDPI >>>

### Proceed with DDPI/POA activation

| ou can use DDPI to authorize Wealthstreet to access your demat account only to meet pa<br>he use of DDPI will be limited only for two purposes:<br>• To transfer securities held in your account towards stock exchange related deliveries or<br>• To pledge/re-pledge securities                                                             | y-in obligations for settlement of trades executed by you.<br>settlement obligations |
|----------------------------------------------------------------------------------------------------|--------------------------------------------------------------------------------------|
| ost DDPI, please follow the below guidelines for authorization of other transa                                                                                                    | ictions:                                                                             |
| Type of Transaction                                                                                                    | Post DDPI, Authorized via                                                            |
| Corporate Actions (Buyback, Takeovers, Delisting, etc)                                                                                                    | e-DIS                                                                                |
| Mutual Fund & Rights Entitlement Sell transactions                                                                                                    | CDSL TPIN & OTP                                                                      |
| xisting PoAs will continue to remain valid till the time you revoke the same.<br>you have not submitted your POA, and do not wish to submit POA/DDPI – You can continu<br>• You need to authorize your sell transactions using CDSL TPIN and OTP<br>• For any Corporate Actions (Buyback, Takeovers, Dellsting, etc) – you will need to compl | ue trading the way you currently do, which means:<br>lete the settlement via e-DIS   |
| Vould you like to Proceed with DDPI/POA activation ?                                                                                                    |                                                                                      |
| 🕽 Yes 🔵 No                                                                                                    |                                                                                      |

#### >>> Review PDF

- View PDF and check thoroughly that all details are correct. Once you confirm and you can't edit.
  Download the PDF for your records.

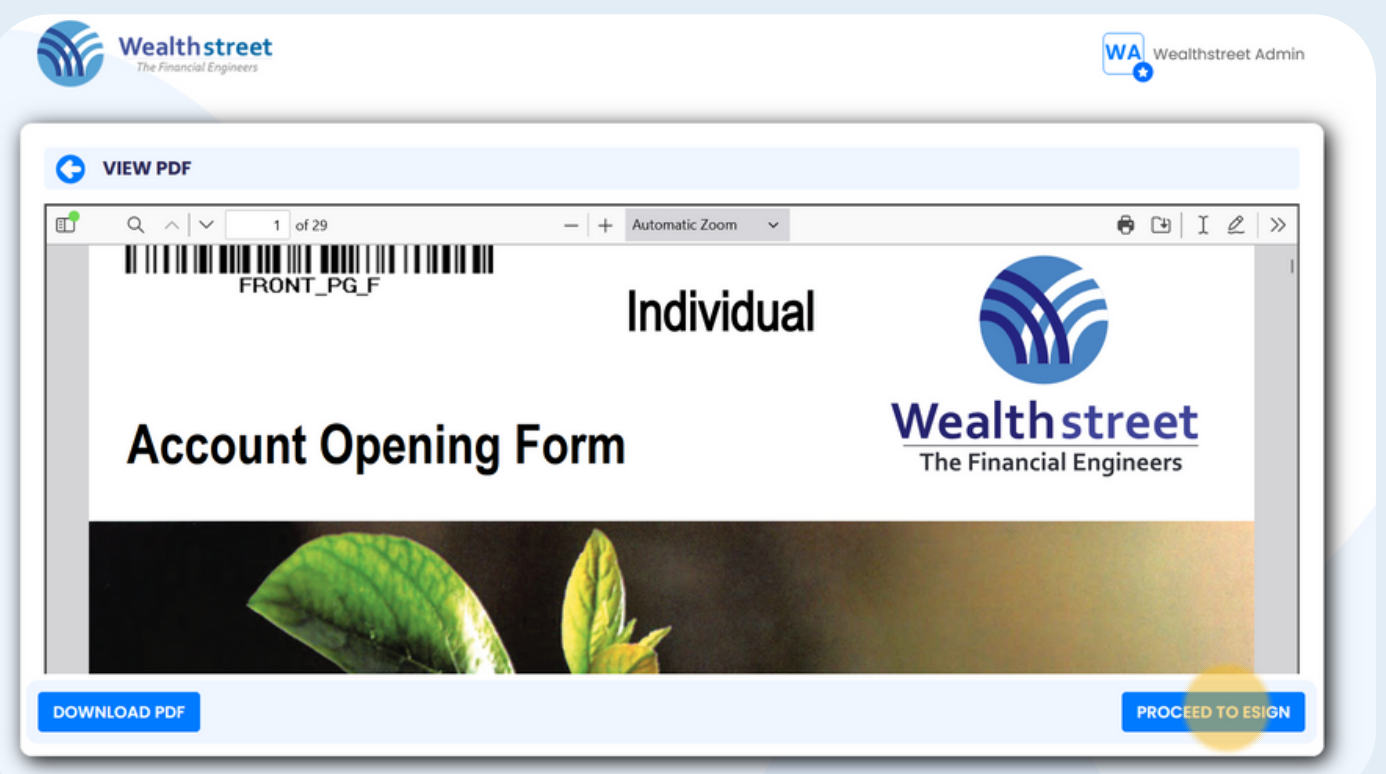

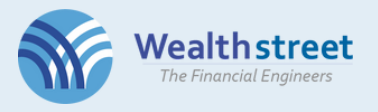

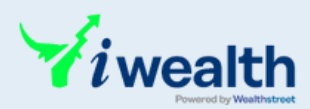

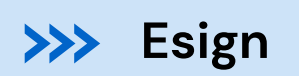

#### • Enter Aadhaar number and verify with OTP

| ASP Name                                                                                                    | Wealthstreet Financial Services Private Limited                                                                                                    |
|----------------------------------------------------------------------------------------------------|----------------------------------------------------------------------------------------------------|
| Transaction ID                                                                                                    | UKC:eSign:6612:20230403130801822                                                                                                    |
| Date & Time                                                                                                    | 2023-04-03T13:08:08                                                                                                    |
| I hereby authorize Protean eGov Technologies Limited                                                                                                    | d (Protean) to -                                                                                                    |
| 1. Use my Aadhaar / Virtual ID details (as applicable) for<br>Demat and Trading Account / Mutual fund Investment as<br>my identity through the Aadhaar Authentication system<br>the Aadhaar (Targeted Delivery of Financial and other S<br>notified thereunder and for no other purpose. | or the purpose of the purpose of Digitally signing of documents for Opening o<br>ccount for/with Wealthstreet Financial Services Private Limited and authenticate<br>(Aadhaar based e-KYC services of UIDAI) in accordance with the provisions o<br>Subsidies, Benefits and Services) Act, 2016 and the allied rules and regulations |
| 2. Authenticate my Aadhaar / Virtual ID through OTP of<br>system for obtaining my e-KYC through Aadhaar based<br>Gender, Date of Birth and Address) for the purpose of th<br>Account / Mutual fund Investment account for/with Wea                                                       | or Biometric for authenticating my identity through the Aadhaar Authentication<br>I e-KYC services of UIDAI and use my Photo and Demographic details (Name,<br>he purpose of Digitally signing of documents for Opening of Demat and Trading<br>Ithstreet Financial Services Private Limited.                                        |
| 3. I understand that Security and confidentiality of pers<br>ensured by Protean and the data will be stored by Protea                                                                                                    | onal identity data provided, for the purpose of Aadhaar based authentication is<br>an till such time as mentioned in guidelines from UIDAI from time to time.                                                                                                    |
| Enter OTP •••••                                                                                                    | Verify OTP Cancel Resend OTP                                                                                                    |
| Success! otp sent on registered mobile/email id.                                                                                                    |                                                                                                    |
| Click Here to generate Virtual ID.                                                                                                    | - JL                                                                                                    |

#### Your Application is Successful !

| Application is being reviewed.                                                             |  |
|--------------------------------------------------------------------------------------------|--|
| Upon activation of your account, your trading account user ID and password will be sent to |  |
| your registered email.                                                                     |  |
| Download PDF                                                                               |  |
|                                                                                            |  |

Your application request will be reviewed.

Upon activation of your account, your trading account user ID and password will be sent to your registered email.

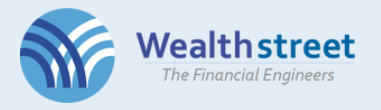

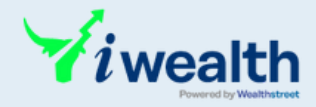

Case 2,3,4

If you prefer to use the address retrieved from KRA that is different from your Aadhaar address, select **Add/Modify option** and input the address details.

You must upload a copy of the document as proof.

| REVIEW YOUR K            | YC DE      | TAILS                   |                        |                 |                            |
|--------------------------|------------|-------------------------|------------------------|-----------------|----------------------------|
| If you have previously   | complet    | ted KYC for a DMAT or I | Mutual Fund account,   | the information | retrieved from KRA will be |
| If no information is ret | trieved, y | ou can proceed with th  | he available options h | iere.           |                            |
|                          | Name :     | ****                    | ****                   |                 |                            |
| Father M                 | Name :     | ****                    |                        |                 |                            |
| Ge                       | ender :    | Male                    |                        |                 |                            |
| Date of                  | f Birth :  | ****                    |                        |                 |                            |
| Place of                 | f Birth :  |                         |                        |                 |                            |
| Manital C                | Status :   | SINGLE                  |                        |                 |                            |
| Maritais                 |            |                         |                        |                 |                            |

You can add and update the personal and contact details

| Proof of Address                                                                                           | 1                                                                                                    | Latest Electricity Bill Number                                                                                                    | r                                                          |                                                                                                    |                                         |
|----------------------------------------------------------------------------------------------------|----------------------------------------------------------------------------------------------------|----------------------------------------------------------------------------------------------------|------------------------------------------------------------|----------------------------------------------------------------------------------------------------|-----------------------------------------|
| Latest Electricity Bill                                                                                    | ~                                                                                                    | Latest Electricity Bill Number                                                                                                    |                                                            |                                                                                                    |                                         |
| Select<br>AADHAAR                                                                                          |                                                                                                    |                                                                                                    |                                                            |                                                                                                    |                                         |
| Driving License                                                                                            |                                                                                                    |                                                                                                    |                                                            |                                                                                                    |                                         |
| Latest Electricity Bill                                                                                    |                                                                                                    |                                                                                                    |                                                            |                                                                                                    |                                         |
| r assburr                                                                                                  |                                                                                                    |                                                                                                    |                                                            |                                                                                                    |                                         |
| Voter Identity Card                                                                                        | rselected document as proof                                                                                            | of address in the document up                                                                                                    | oload section.                                             | Address 3                                                                                                    |                                         |
| Voter Identity Card                                                                                        | serected accument as proof                                                                                             | of address in the document up<br>Address 2                                                                                                    | aload section.                                             | Address 3                                                                                                    | al a la al a la al al al al al al al al |
| CONTACT DETAIL<br>Address 1<br>***********                                                                 | л зынастиа ассилиент as proof<br>\$<br>\$<br>\$/₩,₩+                                                                   | of address in the document up<br>Address 2<br>رویک کی کاریک کی کاریک کاریک کاریک کاریک کاریک کاریک کاریک کاریک کاریک کاریک کاریک کاریک کاریک کاریک کاریک کاری | کاممط section.<br>** * * *                                 | Address 3<br>للاريكية المجارية المحافظة المحافظة المحافظة المحافظة المحافظة المحافظة المحافظة المحافظة المحافظة المحافظة ال | *****                                   |
| Voter Identity Card<br>CONTACT DETAIL<br>Address 1<br>*:*** *:* *:*                                        | sevected accument as proof<br>s<br>*/**/*H<br>City/Town                                                                | of address in the document up<br>Address 2<br>بهت بهن بهنایک تهن م                                                                                            | مادمط section.<br>** الله الله الله الله الله الله الله ال | Address 3<br>به:به:۲۵۰۲ میر<br>State                                                                                        | *****                                   |
| CONTACT DETAIL<br>Address 1<br>***** ******************************                                        | sevected accument as proof<br>s<br>total accument as proof<br>s<br>total accument as proof<br>s<br>city/Town<br>RAJKOT | of address in the document up<br>Address 2<br>**R** *: *1*T*G                                                                                                 | oload section.<br>** ** *<br>District<br>RAJKOT            | Address 3<br>* الله الله الله الله الله الله الله الل                                                                       | <b>*:*:*:* *</b><br>//                  |
| Voter Identity Card         CONTACT DETAIL         Address 1         *:*********************************** | s                                                                                                    | of address in the document up<br>Address 2<br>به به به به به ابه ۲۴۵ ه<br>ence)                                                                               | oload section.<br>** ** *<br>District<br>RAJKOT            | Address 3                                                                                                    | *****<br>//                             |

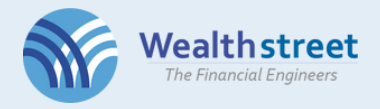

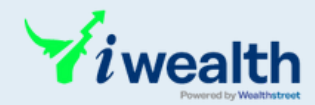

#### >>> Review your KYC details – Add/ Modify Details

**Case 2** where all details are correct and You'd like to update a <u>different address proof</u> then continue with Add/Modify Option.

**Case 3 where <u>For any edits</u>** in the displayed data continue with **Add/Modify Option** irrespective of the address proof choice. You can update any address proof including Aadhaar

**Case 4 where** If no information is retrieved, you proceed with the **Add/Modify Option**.

|                                   |                                                                               | _       |
|-----------------------------------|-------------------------------------------------------------------------------|---------|
| REVIEW YOUR KYC DE                | TAILS                                                                         |         |
| If you have previously comple     | ted KYC for a DMAT or Mutual Fund account, the information retrieved from KRA | will be |
| If no information is retrieved, y | ou can proceed with the available options here.                               |         |
| Name :                            | ****                                                                          |         |
| Father Name :                     | * * * * * * * * * *                                                           |         |
| Gender :                          | Male                                                                          |         |
| Date of Birth :                   | ****                                                                          |         |
| Place of Birth :                  |                                                                               |         |
| Marital Status :                  | SINGLE                                                                        |         |
| Permanent Address :               | ****************                                                              |         |
|                                   |                                                                               |         |

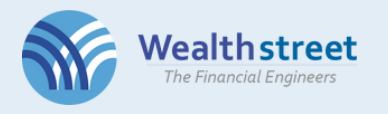

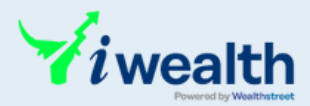

### >>> Add personal details

| Mother's Name                           |                                            |                                 |             |
|-----------------------------------------|--------------------------------------------|---------------------------------|-------------|
| Occupation                              | Income details                             | Investment / Trading Experience |             |
| Private Sector Service 🗸 🗸              | One To Five Lakhs (100000 to 500001 $\vee$ | No                              | ~           |
| Mobile Number                           | Belongs To                                 | Email ID                        | Belongs To  |
| * * * * * * * *                         | Select v                                   | * * * * * * * * * *             | <* * Select |
| Birth Place                             |                                            |                                 |             |
| Birth Place                             |                                            |                                 |             |
| Are you Politically Exposed Person (PEP | ) or Pelated to a PEP 2                    |                                 |             |

• For self registeration select online, for referred by our partner and relationship manager choose name

|                                                                                                    | Wealth street<br>The Financial Engineers                                                                                                    | WA Wealthstreet Admin |
|----------------------------------------------------------------------------------------------------|----------------------------------------------------------------------------------------------------|-----------------------|
|                                                                                                    |                                                                                                    |                       |
| ADD PERSO                                                                                                    | ONAL DETAILS                                                                                                    |                       |
| Referred by                                                                                                    |                                                                                                    |                       |
| Online                                                                                                    | Our Partner Our Relationship Manager                                                                                                    |                       |
|                                                                                                    | CHOOSE SEGMENT         Equity Cash (NSE,BSE)         Currency (NSE,BSE)         Currency (NSE,BSE)    Commodity (MCX)                                                                | Derivatives (NSE)     |
| Keep the follov                                                                                                    |                                                                                                    | NEXT                  |
| <ul> <li>Proof of Identity &amp; Pru<br/>Pan card /Unique I<br/>Driving License /Vo</li> <li>Proof of Bank<br/>Cancle cheque (wi<br/>name not printed o<br/>Passbook/Stateme<br/>with Bank stamp o</li> <li>Signature<br/>Signature</li> </ul> | dentification Number (Aadhaar)/Valid<br>Ilid Passport /Voter ID<br>th Name Printed on cheque), if Client<br>on cheque than Bank<br>ent having latest bank entry Req along<br>r Logo. | ed documents handy    |

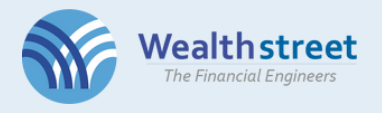

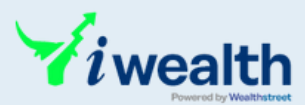

#### Add Nominee details >>>

• Nominee is compulsory for Equity Segment

| I do hereby wish to appoint under mentione | d nominee/s         | I do not | wish to appoint nominee |           |
|--------------------------------------------|---------------------|----------|-------------------------|-----------|
| NOMINEE 1                                  |                     |          |                         | Share 0 % |
|                                            |                     |          |                         |           |
| First Name *                               | Middle Name         |          | Last Name *             |           |
| Nominee First Name                         | Nominee Middle Name |          | Nominee Last Name       |           |
| Address same as Applicant                  |                     |          |                         |           |
| Address 1 *                                | Address 2 *         |          | Address 3               |           |
| Address 1                                  | Address 2           | 11       | Address 3               | 1.        |
| Pin Code *                                 | City •              |          | State *                 |           |
| Pin code                                   | City                |          | Select                  | ~         |
|                                            |                     |          |                         |           |

#### >>> Add Bank details

- Add and verify bank details.IFSC, MICR code should match with the bank proof.

| Wealthstreet<br>The Financial Engineers                                               |                                                                                                    |                     | WA Wealthstreet Admi.                     |
|---------------------------------------------------------------------------------------|----------------------------------------------------------------------------------------------------|---------------------|-------------------------------------------|
| ADD BANK DETAILS                                                                      |                                                                                                    |                     |                                           |
| Account No.                                                                           | Re-type Bank Account No          * * * * * * * * * *         Re-enter IFSC Code         icic0000295 | Account Type Saving | Curren<br>Bank Detail Update Successfully |
| Ak Name : ICICI BANK LTD MICR Code<br>Ak Address : ********************************** | e: <b>****</b> *<br>*******                                                                         | *                   | VERIFY BANK                               |

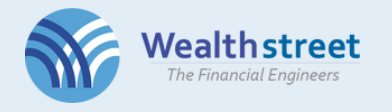

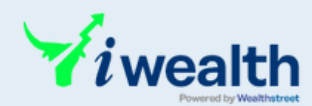

# >>>> Select Brokerage & DP Plan & confirm the disclaimer

| RROKERAGE                    |                                                                                                    |                                                                                                    |                                                                                                    |                                                                                                    |                                                                                                    |                                                                |
|------------------------------|----------------------------------------------------------------------------------------------------|----------------------------------------------------------------------------------------------------|----------------------------------------------------------------------------------------------------|----------------------------------------------------------------------------------------------------|----------------------------------------------------------------------------------------------------|----------------------------------------------------------------|
| DOSE PLAN FOR D              | DEMAT SERVICES                                                                                                    |                                                                                                    |                                                                                                    |                                                                                                    |                                                                                                    |                                                                |
| Regular                      |                                                                                                    | One Time AMC                                                                                                    |                                                                                                    | O Life Time Free A                                                                                                    | мс                                                                                                    |                                                                |
| nual Charges                 | RS.400/- (1st Year Free)<br>View More                                                                                                    | Annual Charges                                                                                                    | RS.1500/-<br>View More                                                                                                    | Annual Charges                                                                                                    | FREE<br>View More                                                                                                    |                                                                |
| KERAGE CHARG                 | ES                                                                                                    |                                                                                                    |                                                                                                    |                                                                                                    |                                                                                                    |                                                                |
|                              | Trading/Intra day                                                                                                    | Trading Minimum                                                                                                    | Delivery                                                                                                    | Delivery Minimum                                                                                                    | Minimum (per<br>Options contract Rs.<br>per lot)                                                                                        |                                                                |
| uity Cash                    | 0.03                                                                                                    | 2.00                                                                                                    | 0.30                                                                                                    | 2.00                                                                                                    | NA                                                                                                    |                                                                |
| NTE .                        | Wealth The Financial                                                                                                    | <b>street</b><br>Engineers                                                                                                    |                                                                                                    |                                                                                                    |                                                                                                    | WA Wealthstreet Ad                                             |
|                              | G BROKERAG                                                                                                    | E & DP TARIFF DETAILS                                                                                                    | .,                                                                                                    |                                                                                                    | bontory manada                                                                                                    | per lot)                                                       |
|                              | Equity Cash                                                                                                    | 0.03                                                                                                    | 2.00                                                                                                    | 0.30                                                                                                    | 2.00                                                                                                    | NA                                                             |
|                              | NOTE:<br>• We reserve the i<br>• Charges/Tariffs                                                                                                    | rights to change/add charges<br>shall be revised/ changed at                                                                                                    | s with 30 days prior notice.<br>WSAPL's discretion, intimation                                                                                                    | n of which shall be done by E-                                                                                                    | mail/Post                                                                                                    |                                                                |
|                              | NOTE :<br>• We reserve the i<br>• Charges/Tariffs<br>• For Account ope<br>• All Payments sh<br>• The above rates<br>the rateprevallin<br>• For Internet Base<br>•••• Subject to initia                   | rights to change/add charges<br>shall be revised/ changed at<br>ening charges/annual mainte<br>iould be in favour of "wealthstr<br>s areexclusive of Stamp Duty, I<br>ng from time to time. Further li<br>ed Trading (IBT) clients, additi<br>al margin of minimum Rs. 2                             | s with 30 days prior notice.<br>WSAPL's discretion, intimatior<br>nance, cheques required Pay<br>reet Advisors Private Limited'.<br>Exchange Transaction charge<br>t is exclusive of any oher char<br>ional charges with regard to s<br><b>lacs.</b> | n of which shall be done by E-<br>able at Par/DD.<br>Ins, Securities Transaction Tax,<br>ges/Levies that may be impo<br>oftware access etc. will be ap | mail/Post<br>SEBI Turnover Charges and GST v<br>sed from time to time.<br>oplicable ad per the terms agreed                             | vhich will be charged extra at<br>d at relevant point in time. |
| Wealthst<br>The Financial En | NOTE:<br>• We reserve the e<br>• Charges/Tariffs<br>• For Account ope<br>• All Payments sh<br>• The above rates<br>the rateprevailin<br>• For Internet Base<br>•••• Subject to initia<br>vilue accept of | rights to change/add charges<br>shall be revised/ changed at<br>ening charges/annual mainte<br>iould be in favour of "wealthstr<br>s areexclusive of Stamp Duty, I<br>ng from time to time. Further it<br>ed Trading (IBT) clients, additi<br>al margin of minimum Rs. 2<br>above Charges Structure. | s with 30 days prior notice.<br>WSAPL's discretion, intimatior<br>nance, cheques required Pay<br>reet Advisors Private Limited".<br>Exchange Transaction charge<br>t is exclusive of any oher char<br>ional charges with regard to s                 | n of which shall be done by E-<br>able at Par/DD.<br>es, Securities Transaction Tax,<br>ges/Levies that may be impo<br>ioftware access etc. will be ap | maii/Post<br>SEBI Turnover Charges and GST v<br>sed from time to time.<br>splicable ad per the terms agreed<br>www.<br>Wealthstreet Adm | vhich will be charged extra at<br>d at relevant point in time. |

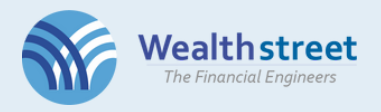

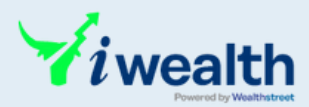

#### >>>> Upload Documents

• Upload PAN, Aadhar, Cancelled Cheque and Signature. Signature must be on a blank page.

| Wealthstreet<br>The Financial Engineers    |          |                 | WA Wealthstreet Admin |
|--------------------------------------------|----------|-----------------|-----------------------|
|                                            | Andharat | Ormani Ohanun t | ĉirantura <b>k</b>    |
| HIRE DISCONTINUES                          |          |                 |                       |
| Other<br>Drop file here or click to upload |          |                 |                       |
| SKIP                                       |          |                 | NEXT                  |

• Only RM & Partners can skip the document upload

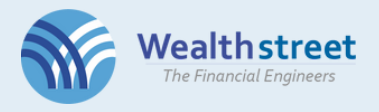

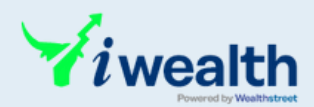

#### >>> Video Verification

#### Instructions:

- Click on "Allow" button when asked for Location access. As per SEBI guidelines, video IPV involves geo-location tagging of live photograph to verify that the customer is physically present in India.
- Video will be recorded for 10 seconds
- Click on "Allow" button when asked for Microphone and Camera access.
- Your face should be clearly visible.
- Make sure that you are sitting in good lighting conditions. if webcam is not available, you can complete IPV using your mobile. Click here to get the link on your Registered mobile Number.
- If you are unable to do IPV or facing any difficulties in enabling camera in your device please click here.
- Retake the picture if the eyes are closed and save.

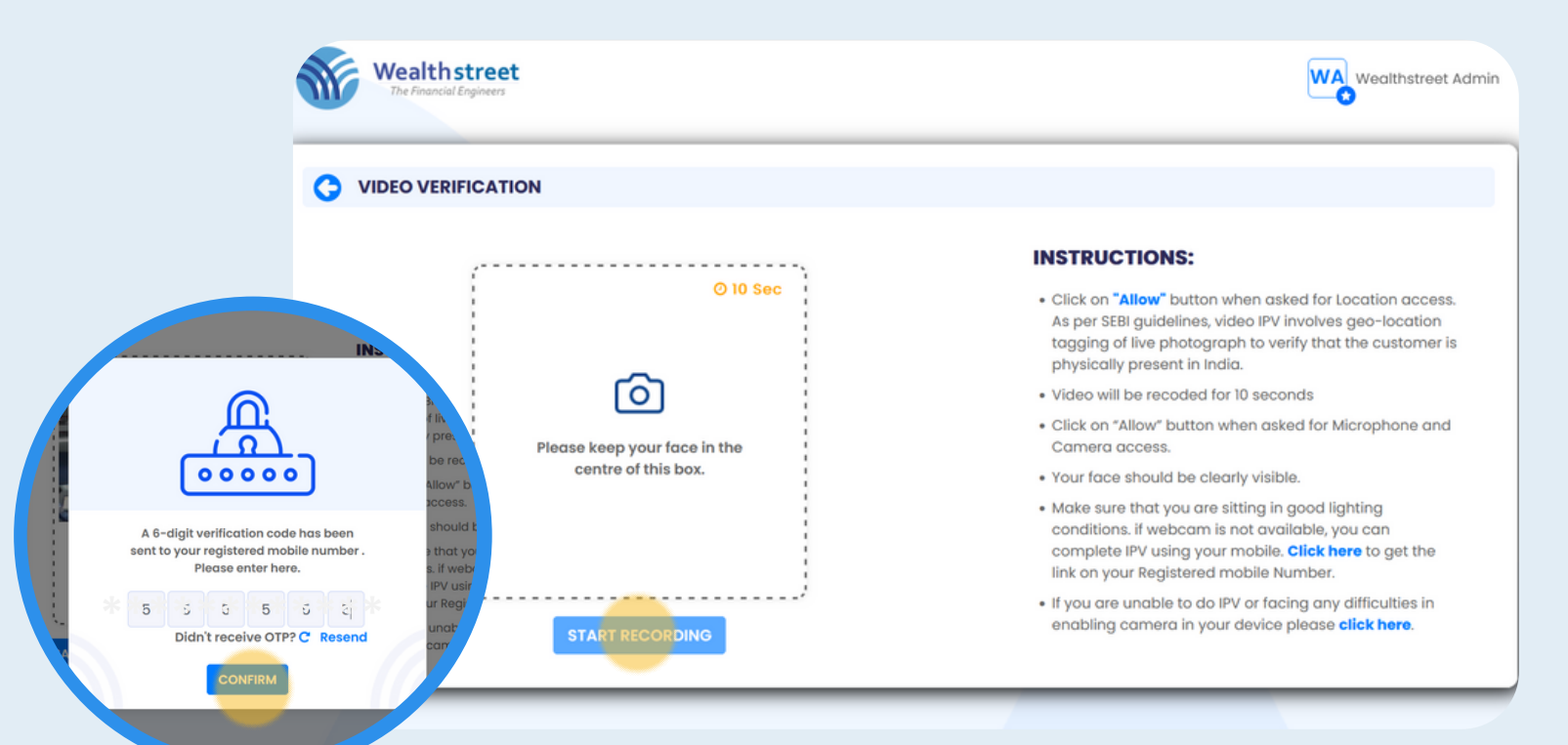

Proceed with Video Verification and enter OTP

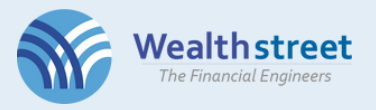

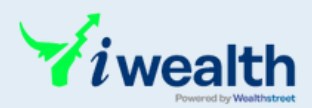

#### DDPI >>>

### Proceed with DDPI/POA activation

| ou can use DDPI to authorize Wealthstreet to access your demat account only to meet pa<br>he use of DDPI will be limited only for two purposes:<br>• To transfer securities held in your account towards stock exchange related deliveries or<br>• To pledge/re-pledge securities                                                            | iy-in obligations for settlement of trades executed by you.<br>r settlement obligations |
|----------------------------------------------------------------------------------------------------|-----------------------------------------------------------------------------------------|
| ost DDPI, please follow the below guidelines for authorization of other transc                                                                                                    | actions:                                                                                |
| Type of Transaction                                                                                                    | Post DDPI, Authorized via                                                               |
| Corporate Actions (Buyback, Takeovers, Delisting, etc)                                                                                                    | e-DIS                                                                                   |
| Mutual Fund & Rights Entitlement Sell transactions                                                                                                    | CDSL TPIN & OTP                                                                         |
| xisting PoAs will continue to remain valid till the time you revoke the same.<br>you have not submitted your POA, and do not wish to submit POA/DDPI – You can continu<br>• You need to authorize your sell transactions using CDSL TPIN and OTP<br>• For any Corporate Actions (Buyback, Takeovers, Delisting, etc) – you will need to comp | ue trading the way you currently do, which means:<br>lete the settlement via e-DIS      |
| Vould you like to Proceed with DDPI/POA activation ?                                                                                                    |                                                                                         |
| 🕽 Yes 🔵 No                                                                                                    |                                                                                         |

#### >>> Review PDF

- View PDF and check thoroughly that all details are correct. Once you confirm and you can't edit.
  Download the PDF for your records.

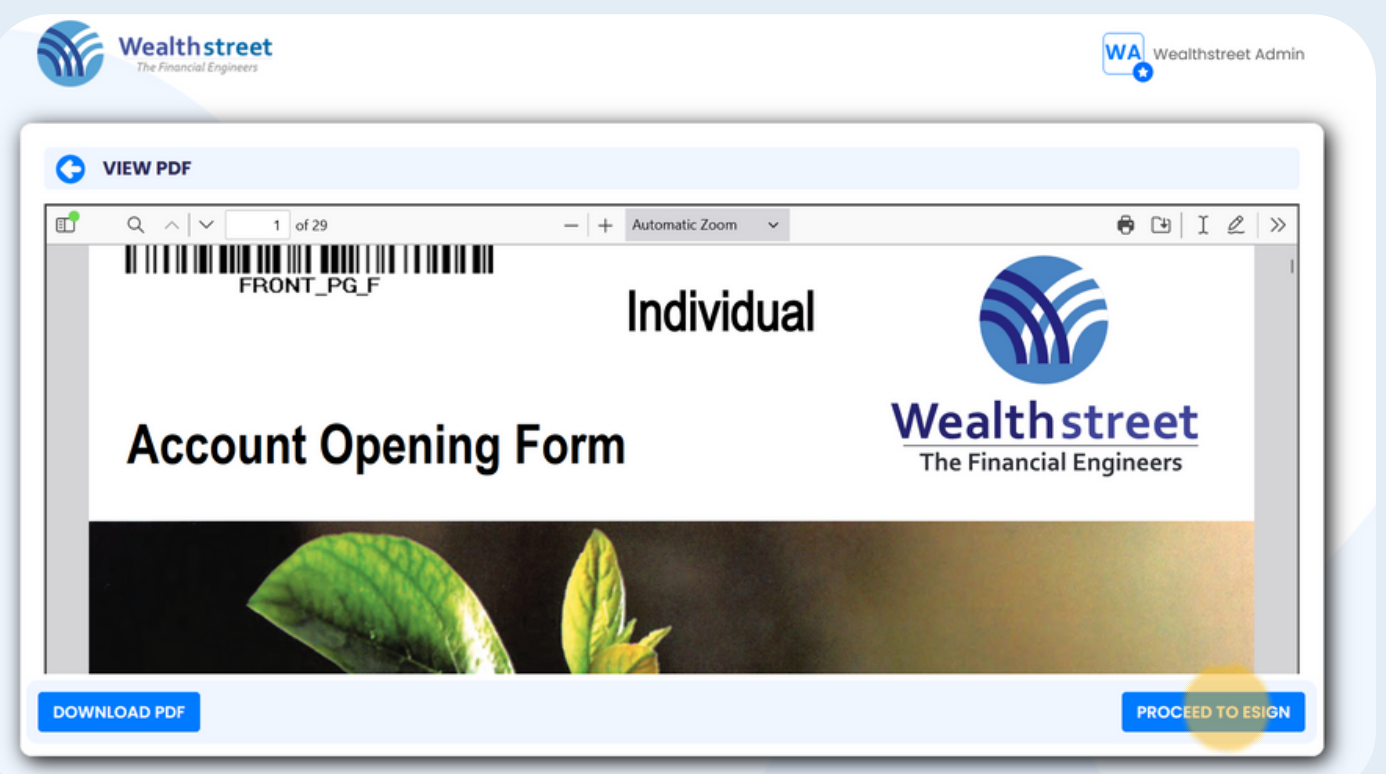

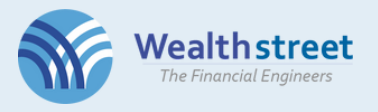

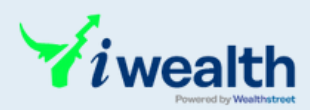

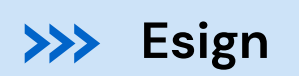

#### • Enter Aadhaar number and verify with OTP

| ASP Name                                                                                                    | Wealthstreet Financial Services Private Limited |  |  |  |
|----------------------------------------------------------------------------------------------------|-------------------------------------------------|--|--|--|
| Transaction ID                                                                                                    | UKC:eSign:6612:20230403130801822                |  |  |  |
| Date & Time                                                                                                    | 2023-04-03T13:08:08                             |  |  |  |
| 🗾 I hereby authorize Protean eGov Technologies Limited (Protean) to -                                                                                                    |                                                 |  |  |  |
| 1. Use my Aadhaar / Virtual ID details (as applicable) for the purpose of the purpose of Digitally signing of documents for Opening of Demat and Trading Account / Mutual fund Investment account for/with Wealthstreet Financial Services Private Limited and authenticate my identity through the Aadhaar Authentication system (Aadhaar based e-KYC services of UIDAI) in accordance with the provisions of the Aadhaar (Targeted Delivery of Financial and other Subsidies, Benefits and Services) Act, 2016 and the allied rules and regulations notified thereunder and for no other purpose. |                                                 |  |  |  |
| 2. Authenticate my Aadhaar / Virtual ID through OTP or Biometric for authenticating my identity through the Aadhaar Authentication system for obtaining my e-KYC through Aadhaar based e-KYC services of UIDAI and use my Photo and Demographic details (Name, Gender, Date of Birth and Address) for the purpose of the purpose of Digitally signing of documents for Opening of Demat and Trading Account / Mutual fund Investment account for/with Wealthstreet Financial Services Private Limited.                                                                                              |                                                 |  |  |  |
| 3. I understand that Security and confidentiality of personal identity data provided, for the purpose of Aadhaar based authentication is<br>ensured by Protean and the data will be stored by Protean till such time as mentioned in guidelines from UIDAI from time to time.                                                                                                    |                                                 |  |  |  |
| Enter OTP                                                                                                    | Verify OTP Cancel Resend OTP                    |  |  |  |
| Success! otp sent on registered mobile/email id.                                                                                                    |                                                 |  |  |  |
| Click Here to generate Virtual ID.                                                                                                    | - #                                             |  |  |  |

#### Your Application is Successful !

| Application is being reviewed. |  |
|--------------------------------|--|
| your registered email.         |  |
| Download PDF                   |  |

Your application request will be reviewed.

Upon activation of your account, your trading account user ID and password will be sent to your registered email.